# Projektwoche E98/2000: PLD Design mit Protel 98 Umfeld

Zum Protel ECAE-Paket gehört auch das Advanced PLD Modul. Es erlaubt die Synthese und Simulation von PLD Bausteinen.

Die Eingabe erfolgt mit der Sprache CUPL. Dies ist eine einfache Beschreibungssprache für Boolsche Gleichungen und Sequenzabläufe. Einfache Makrofähigkeiten und Konfigurationskommandos runden die Sprachdefinition ab.

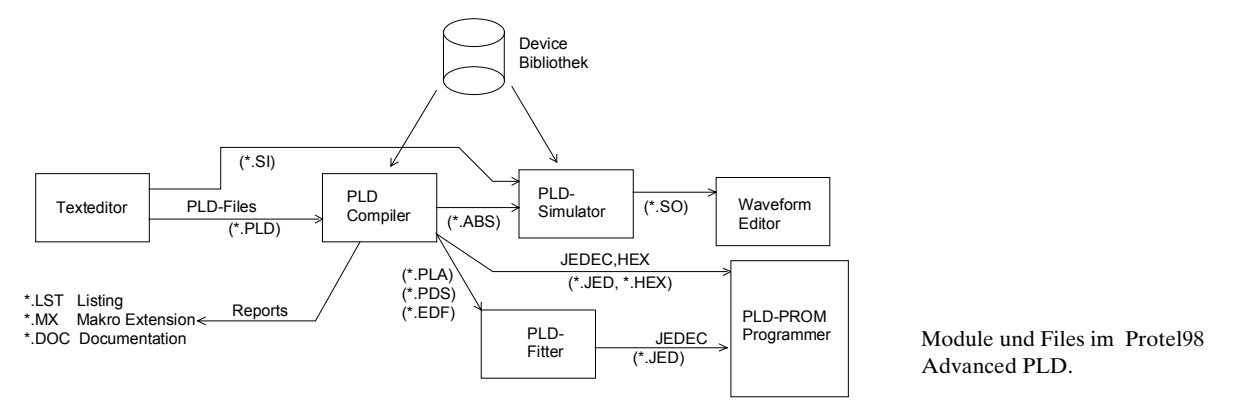

So gesehen ist das Protel PLD Paket als Gesamtlösung zu sehen. Unterstützt werden gängige PLD Bausteine bis hin zu komplexen XILINX und MACH PLD. Spezialbausteine benötigen einen eigenen herstellerspezifischen Filter, der den PLD Code zur Programmierung aufbereitet.

Der PLD-Entwurf erfolgt entweder direkt durch Eingabe in einen Texteditor oder über einen Konfiguration Wizzard, der das Gerüst des PLD Programmes erzeugt.

Von der Leistungsfähigkeit her gesehen, ist das Protel-Produkt eher in der tieferen Mittelklasse anzusehen. Wesentliche Gründe hierfür sind: Ein schwacher PLD Simulator. Der PLD Compiler ist langsam und absolut Fehlerintolerant. Eine Fehlersuche im PLD Code ist äusserst mühsam bis unmöglich. Der Texteditor zur Eingabe weist erhebliche Mängel auf. Vermutlich liegen die Gründe darin, dass das PLD Paket in Teilen von verschiedenen Herstellern zugekauft wurden und nur unvollständig eingebunden worden sind.

#### **Hinweis:**

Der PLD Compiler erlaubt keine deutschen Umlaute, weder in Symbolen noch in Kommentaren. Werden deutsche Umlaute benutzt, erscheinen Fehlermeldungen beim Kompilieren: Sie weisen aber nicht direkt auf diese Probleme hin.

#### **Start des PLD-Paketes**

Zweckmässigerweise erstellt man ein neues PLD-Design über den PLD-CUPL Design-Wizzard. Er erstellt über einen Dialog das Grundgerüst des PLD Files. Man kann sich so eine Menge Schreibarbeit ersparen:

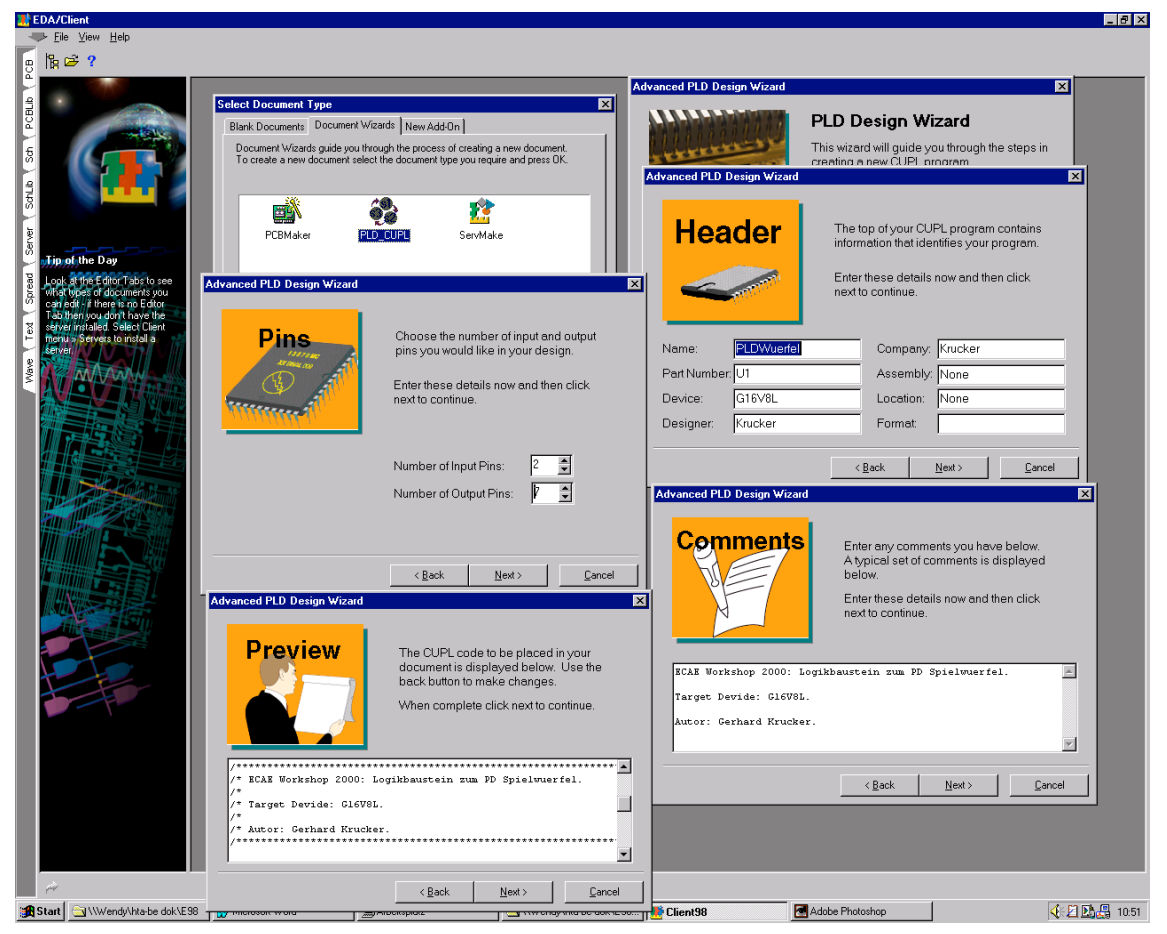

CUPL PLD Wizzard zum Dialoggeführten Erstellen eines Codegerüstes.

Nach Abschluss des Dialoges wird das Editorfenster geöffnet und der generierte PLD-Quelltext angezeigt:

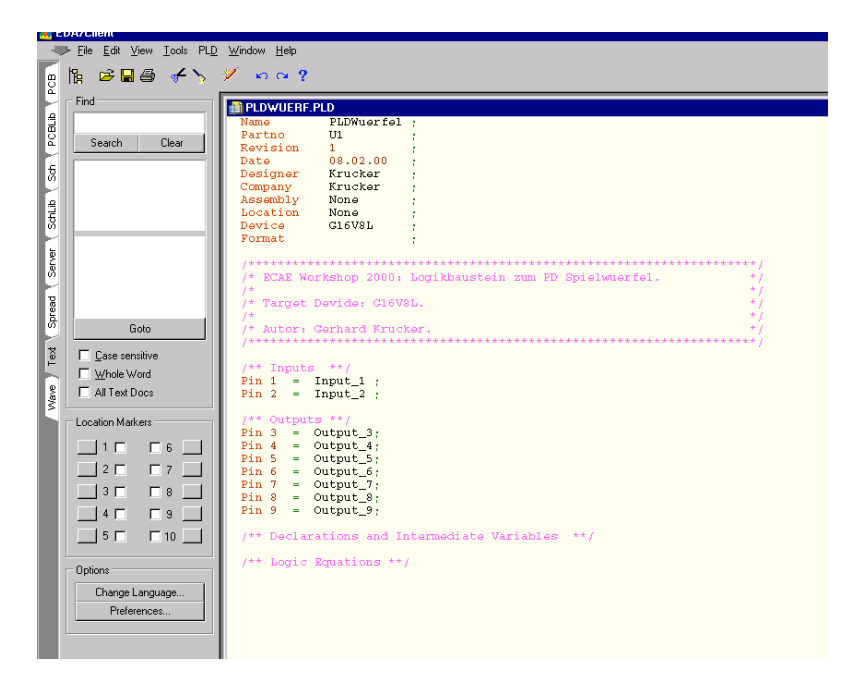

Vom Wizzard erzeugtes Codegerüst.. Ein bereits bestehendes PLD-File kann durch normales Öffnen in den Editor geholt werden. An der \*.PLD und dem Code erkennt der syntaxsensitive Editor, dass es sich um ein CUPL-PLD-File handelt und zeigt dies mit der syntaxeinfärbung.

#### **Struktur eines CUPL Designs**

CUPL ist als einfache Programmiersprache für Logikbausteine zu verstehen. Es gelten daher analoge Regeln für den Quelltext wie für andere Sprachen auch. Die typische Struktur eines CUPL-Files ist:

Programmkopf: Autor, Targetdevice, Datum, Revision, etc. Textuelle Beschreibung/ Kommentar Pindefinitionen Intermediate Variablen (≈Lokalvariablen) Boolsche Gleichungen / State Machine Definitionen Technologieanweisungen

#### **CUPL** Syntax

| Abschluss eines Statements         |
|------------------------------------|
| Kommentar                          |
| Zuweisung                          |
| Bereichklammer                     |
| Indexklammern für Makros/Schleifen |
| Selektionsoperator                 |
| Bereichsauswahloperator            |
|                                    |

#### Preprozessoranweisungen

| \$define              | Symboldefinition     |
|-----------------------|----------------------|
| \$IFDEF\$ELSE\$ENDIF  | Bedingte Kompilation |
| \$IFNDEF\$ELSE\$ENDIF | Bedingte Kompilation |
| \$REPEAT\$REPEND      | Wiederholung         |
| \$MACRO\$MEND         | Makrodefinition      |

#### State Machine Anweisungen

```
SEQUENCE[D,JK,T]
{ PRESENT state
    [IF condition] NEXT state [OUT pin]
}
FUNCTION name ([parameter0,..,parametern])
{...
```

### Steueranweisungen

MIN Minimierungsverfahren (kann selektiv für jeden Ausgang gewählt werden)

- 0 keine Minimierung
- 1 Quick
- 2 Quine-McCluskey
- 3 Presto
- 4 Expresso

FUSE (101, 1)Technologieabhängige Fuse brennen (z.B. Ausleseschutzsicherung)

#### Logische Operatoren

| Operator | Beispiel | Wirkung  | Hierarchie |
|----------|----------|----------|------------|
| !        | !A       | Negation | 1          |
| &        | A&B      | UND      | 2          |
| #        | A#B      | ODER     | 3          |
| \$       | A\$B     | EXOR     | 4          |

| Zanien      |                    |             |
|-------------|--------------------|-------------|
| Zahl        | Basis              | Dezimalwert |
| 'b'0        | Binär              | 0           |
| 'B'1101     | Binär              | 13          |
| '0'663      | Oktal              | 435         |
| 'D'92       | Dezimal            | 92          |
| 'h'BA       | Hexadezimal        | 186         |
| '0'[300477] | Oktalbereich       | 192314      |
| 'H'7FXX     | Hexadezimalbereich | 3251232767  |
|             |                    |             |

#### Felder

Zahlan

Zuordnung einer einzelnen Variablen zu einer bestimmten Anzahl Bits. Bsp:

```
FIELD ADDRESS = [A7,A6,A5,A4,A3,A2,A1,A0];
sel=[A0,A1,A2,A3]:&;
sel=ADDRESS:[0..F];
```

### Arithmetische Operatoren und Funktionen (nur in \$MACRO und \$REPEAT benutzbar)

| Operator | Beispiel  | Beschreibung         | Hierarchie            |
|----------|-----------|----------------------|-----------------------|
| **       | 2**3      | Potenzierung         | 1                     |
| *        | 2*i       | Multiplikation       | 2                     |
| /        | 4/2       | Division             | 2                     |
| 00       | 9%8       | Modulus              | 2                     |
| +        | 2+4       | Addition             | 3                     |
| -        | 4-i       | Subtraktion          | 3                     |
| LOG2     | LOG2(32)  | Zweierlogarithmus (a | bgerundet auf Ganzes) |
| LOG8     | LOG8(32)  | Logarithmus zur Basi | s 8                   |
| LOG16    | LOG16(32) | Logarithmus zur Basi | s 16                  |
| LOG      | LOG(20)   | Logarithmus zur Basi | s 10                  |

Beispiel 1: Kombinatorische Logik mit Boolschen Gleichungen

#### Beispiel 2: Ampelsteuerung mit Sequenzmaschine

| Name<br>Part:<br>Date<br>Revi<br>Desi<br>Comp<br>Asse<br>Loca<br>Devi | no<br>gner<br>any<br>mbly<br>tion<br>ce                  | trfk;<br>XXXXX;<br>05/08/90;<br>02;<br>SDB;<br>Logical Devic<br>XXXXX;<br>XXXXX;<br>p20g10; | es, I                                            | inc.;                                   |                                                                                          |                                                     |
|-----------------------------------------------------------------------|----------------------------------------------------------|---------------------------------------------------------------------------------------------|--------------------------------------------------|-----------------------------------------|------------------------------------------------------------------------------------------|-----------------------------------------------------|
| /***<br>/*<br>/*<br>/*<br>/*<br>/*<br>/*<br>/*<br>/*                  | ******<br>A Moor<br>inters<br>******<br>Allowa<br>****** | **************************************                                                      | Traff<br>ne de<br>one-<br>*****<br>vice<br>***** | ic Cont<br>sign th<br>way str<br>Types: | croller<br>nat controls traffic at the<br>reets.<br>20G10 and 22V10                      | ***/<br>*/<br>*/<br>*/<br>*/<br>**/<br>***/<br>***/ |
| /**                                                                   | Inputs                                                   | **/                                                                                         |                                                  |                                         |                                                                                          |                                                     |
| Pin<br>Pin<br>Pin<br>Pin                                              | 1<br>2<br>3<br>13                                        | = Clock<br>= Sen1<br>= Sen2<br>= Enable                                                     | ;;;;                                             | /*<br>/*<br>/*                          | State machine clock<br>Sensor for direction 1<br>Sensor for direction 2<br>Output enable | */<br>*/<br>*/                                      |

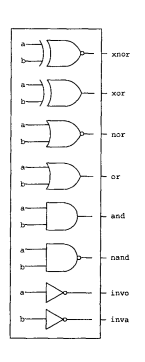

## Hochschule für Technik und Architektur Bern ECAE Projekt

/\*\* Outputs \*\*/ Pin [17..19] = [Q2..0] ; /\* State machine registers \*/ 

 Pin
 14
 = !Red1
 ;
 /\* Red light for direction 1
 \*/

 Pin
 15
 = !Yellow1
 ;
 /\* Yellow light for direction 1
 \*/

 Pin
 16
 = !Green1
 ;
 /\* Green light for direction 1
 \*/

 Pin
 23
 = !Red2
 ;
 /\* Red light for direction 2
 \*/

 Pin
 23
 = !Red2
 ;
 /\* Red light for direction 2
 \*/

 Pin
 21
 = !Green2
 ;
 /\* Green light for direction 2
 \*/

 /\*\* Declarations and Intermediate Variable Definitions \*\*/ /\* Define the state bits for the individual states \*/ \$define S0 'b'000 \$define S1 'b'001 \$define S2 'b'010 \$define S3 'b'011 \$define S4 'b'100 \$define S5 'b'101 \$define S5 'b'101 \$define S7 'b'111 /\* Define the state bits as a field for the state machine \*/ Field Traffic = [Q2..0]; /\*\* Logic Equations \*\*/ Sequenced Traffic { Present S0 if Senl & Sen2 Ne: if !Senl & !Sen2 Ne: if !Senl & Sen2 Ne: if Senl & !Sen2 Ne: Out Greenl Out Red2; Next S1; Next S1; Next S3; Next S0; Present S1 Default Next S2; Out Green1 Out Red2; Present S2 Default Next S3; Out Green1 Out Red2; Present S3 Default Next S4; Out Yellow1 Out Red2; Present S4 sent S4
if Sen1 & Sen2 Next
if !Sen1 & !Sen2 Next
if !Sen1 & Sen2 Next
if Sen1 & Sen2 Next
if Sen1 & !Sen2 Next
Out Red1 Out Green2; Next S5; Next S5; Next S4; Next S7; Present S5 Default Next S6; Out Red1 Out Green2; Present S6 Default Next S7; Out Red1 Out Green2; Sent S7 Default Next S0; Ant Red1 Out Yellow2; Present Out Red1 } /\* Minimize state machine equations \*/
MIN [Q2..0].d = 4; /\* Enable the outputs by using a Low-True input pin \*/
[Q2..0].oe = !Enable;
Red1.oe = !Enable;
Yellow1.oe = !Enable;
Green1.oe = !Enable;
Red2.oe = !Enable;
Yellow2.oe = !Enable;
Green2.oe = !Enable;

#### **Editieren des CUPL-PLD-Files**

Das Grundgerüst wird nun im Editor erweitert. Dazu gehören primär:

Umbennung der vom Wizzard erzeugten Pindefinitionen Einbringen der Logik in Form von Boolschen Gleichungen/ Sequenzabläufen

Der PLD Compiler zeigt absolut keine Fehlertoleranz und ist meist nicht in der Lage festzustellen, wo genau Fehler im Quelltext lokalisiert sind. So ist ein Compilerdurchlauf praktisch ein Go/No Go Spiel, das aber mit einer gewissen Sorgfalt doch rasch zum Ziel führt.

Die Logik selbst wird aus dem Entwurf der Lösung abgeleitet. Dies kann direkt durch Eingabe der Boolschen Gleichungen erfolgen.

Hinweise

Die Eingabe der eckigen und geschweiften Klammern []{} sowie des ODER-Operators # ist im Editor nicht möglich über die Tastatur einzugeben. Workaround: Im Notepad diese Zeichen schreiben und über das Clipboard in den Quelltext kopieren.

Bei groben Fehlern im CUPL-File wird das Quelltextfile vom Compiler nicht mehr geschlossen. Da kann im Editor das Quelltextfile nicht weiter geändert werden, weil es bis zum nächsten Start von Protel98 als *readonly* angesehen wird. In diesem Fall speichert man das File am besten unter einem neuen Namen und compiliert neu.

#### Compilieren

Der Kompilationsdurchlauf erzeugt aus dem CUPL-Quelltext einen downloadbaren Code für das Programmiergerät (JEDEC). Ferner werden verschiedene Listings- und Simulationsfiles erzeugt. Die Ausgaben, sowie Bausteinauswahl werden über den PLD-Konfigurationsdialog im Menü *PLD/Configure* ausgeführt:

|                                               | EDA/Client - [K:\Client98\PLD                                                                                                    | )98/Examples/Gates.pld]                                                                                                    |
|-----------------------------------------------|----------------------------------------------------------------------------------------------------|----------------------------------------------------------------------------------------------------|
|                                               | → File Edit View Tools                                                                                                    | PLD Window Help                                                                                                    |
| B                                             | k ≥∎⊜ ≁>                                                                                                    | Compile<br>Simulate ?                                                                                                    |
| Wave Text Spread Server Schlib Sch PCBLib PCB | Image: Search     Clear       Search     Clear       Goto     Goto       Gate sensitive     Whole Word       All Text Docs       Location Markers       1     6 | Complex Secure Advanced PLD     Configure Advanced PLD     Configure Advanced PLD     Configure Advanced PLD     Configure Advanced PLD     Configure Advanced PLD     Configure Advanced PLD     Configure Advanced PLD     Configure Advanced PLD     Configure Advanced PLD     Configure Advanced PLD     Configure Advanced PL     Configure Advanced PL |
|                                               |                                                                                                    | Note: For PALIGLS and PALIGLDS, DeMorgan's Theorem is appl<br>invert all outputs due to fixed inverting buffer in                                                                                                    |
|                                               |                                                                                                    | Pin 12 = inva;           Pin 13 = invb;           Pin 14 = and;           OK         Cancel                                                                                                    |
|                                               |                                                                                                    | $\begin{array}{c} \text{Pin 16} = \text{or;} \\ \text{Pin 17} = \text{por.} \end{array}$                                                                                                    |

PLD Compiler Konfigurationsdialog.

Die Bausteinauswahl im Dialog wirkt sich direkt auf den zugehörigen Eintrag im Quelltext aus. Für erste Entwürfe ist das *Virtual Device* besonders praktisch. Es verkörpert ein ideales PLD, dass alles kann, also keine Einschränkungen bezüglich Makrozellen, Produktterme, etc. aufweist.

Die Optimierungsoptionen bringen fallweise vor allem bei knappen Bausteinressourcen etwas. Bei grösseren Designs können die Optimierungen aber sehr lange dauern. Gemäss Protel-Handbuch wirkt sich die Methode wie folgt aus:

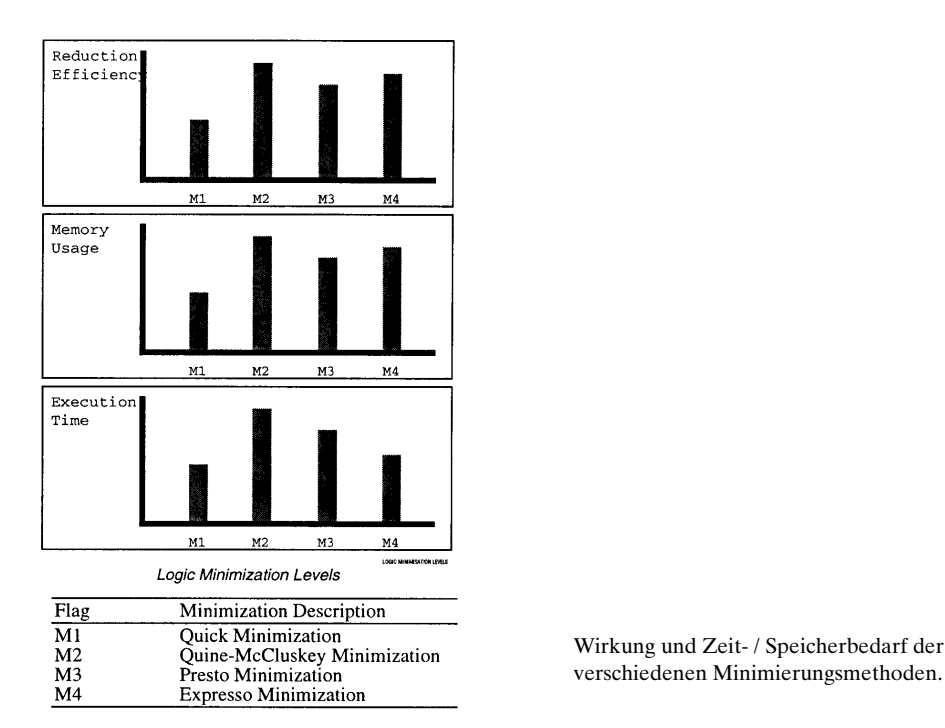

Der Compilerdurchlauf zeigt den Fortschritt über einzelne Messagefenster an. Etwaige Fehler werden nach dem Erkennen mit einer mehr oder weniger aussagekräftigen Fehlermeldung beanstandet.

|      | DA/Client - [K:\Client98\PLI                          | \Examples\Gates.pld]                                                                        |                      |    |
|------|-------------------------------------------------------|---------------------------------------------------------------------------------------------|----------------------|----|
|      | ➡ <u>File</u> <u>E</u> dit <u>V</u> iew <u>I</u> ools | D Window Help                                                                               |                      |    |
|      | k ⊯∎ <i>≞ ≁∖</i>                                      | Compile 2                                                                                   |                      |    |
| PCE  |                                                       | Simulate                                                                                    |                      |    |
|      | Find                                                  | Configure                                                                                   |                      |    |
| E    |                                                       | Revision Advanced PLD - Complie                                                             |                      |    |
| R    | Search Clear                                          | Designer Status : Compiling                                                                 | Llose                |    |
| ÷    |                                                       | Company Pass : CUPLA Parsing and expanding                                                  | to boolean equations |    |
| Й    |                                                       | Location                                                                                    |                      |    |
| e    |                                                       | Device Advanced PLD - Compile                                                               | ×                    |    |
| Sch  |                                                       | /+++++++ Status : Compiling                                                                 | Cinee                |    |
|      |                                                       | /* Pass : CUPLX - Preprocessing and exp                                                     | anding directives    |    |
| rver |                                                       | /* 1                                                                                        | Info>>               |    |
| ő    |                                                       | /*                                                                                          |                      |    |
| B    |                                                       | Advanced PLD - Compile                                                                      | ×                    |    |
| bre  |                                                       | Advanced PLD                                                                                | Compile 🔀            |    |
|      | Goto                                                  | /+ Pass : CUPLM · Ctatus · Compil                                                           | ation Successful     |    |
| ext  | Case sensitive                                        | * Input:                                                                                    |                      |    |
|      | ☐ <u>W</u> hole Word                                  | */                                                                                          | Info>>               |    |
| ave  | All Text Docs                                         | Pin 1 = a                                                                                   | To March 1           |    |
| 3    |                                                       | Pin 2 = b Status : Compiling                                                                |                      |    |
|      | Location Markers                                      | /* Pass : CUPLC                                                                             |                      |    |
|      |                                                       | * Outputs                                                                                   |                      |    |
|      | 2 0 7 0                                               | * Note: F                                                                                   |                      |    |
|      |                                                       | * i                                                                                         |                      |    |
|      |                                                       | */                                                                                          |                      |    |
|      |                                                       | $Pin \ 12 = i$                                                                              |                      | т. |
|      | 5 10                                                  | $\begin{array}{ccc} \text{Pin } 13 = \mathbf{i} \\ \text{Pin } 14 = \mathbf{a} \end{array}$ |                      | 11 |
|      | - Options                                             | Pin 15 = n                                                                                  |                      | V  |
|      |                                                       | Pin 16 = or;<br>Pin 17 = por:                                                               |                      | к  |
|      | Uhange Language                                       | Pin = 10 + ror; $Pin = 10 - ror;$                                                           |                      | 1  |

Informationsfenster zeigen die verschiedenen Durchläufe beim Kompilieren.

Nach erfolgreichem Compilerdurchlauf wird mit *Close* der PLD-Compiler geschlossen und es öffnet sich automatisch ein neues Textfenster mit dem erzeugten JEDEC-Code:

## Hochschule für Technik und Architektur Bern ECAE Projekt

Nach fehlerfreiem Compilerdurchlauf erscheint das Fenster mit dem JEDEC-Code.

Das JEDEC-File kopiert man nun auf eine Floppydiskette und liest es auf dem Rechner beim Programmiergerät im U12 ein.

## Programmieren des PLD (ALL07)

Bevor der zu programmierende Baustein eingesetzt wird, ist unbedingt der Bausteintyp und Hersteller einzustellen. Im Access-Menu der Programmersoftware den Eintrag *Device* wählen und Typ einstellen:

PLD-Lattice-GAL16V8D

Ein neues Fenster erscheint und mit *File/Read* das JEDEC-File einlesen. Anschliessend kann der Baustein mit *Program* programmiert werden. Der resultierende Erfolg/Nichterfolg wird angezeigt. Bereits einmal programmierte GALs müssen mit *Erase* gelöscht werden, bevor sie neu programmiert werden können.